หน้าหลัก

กลุ่มผู้ใช้งาน :

เข้าใช้ล่าสุดเมื่อ :

🔺 เชื่องแจ้งเสียน

โรงเรียน

เป็นระบบเพื่ออำนวยความสะดวกในการใช้งานระบบสารสนเทศ ของสำนักงานคณะกรรมการส่งเสริมการศึกษาเอกชน โดย Log In ชื่อผู้ใช้งานและรหัสผ่านครั้งเดียว สามารถใช้งานได้ทุกระบบงานตามสิทธิ์ของผู้ใช้งาน 📕 🛚

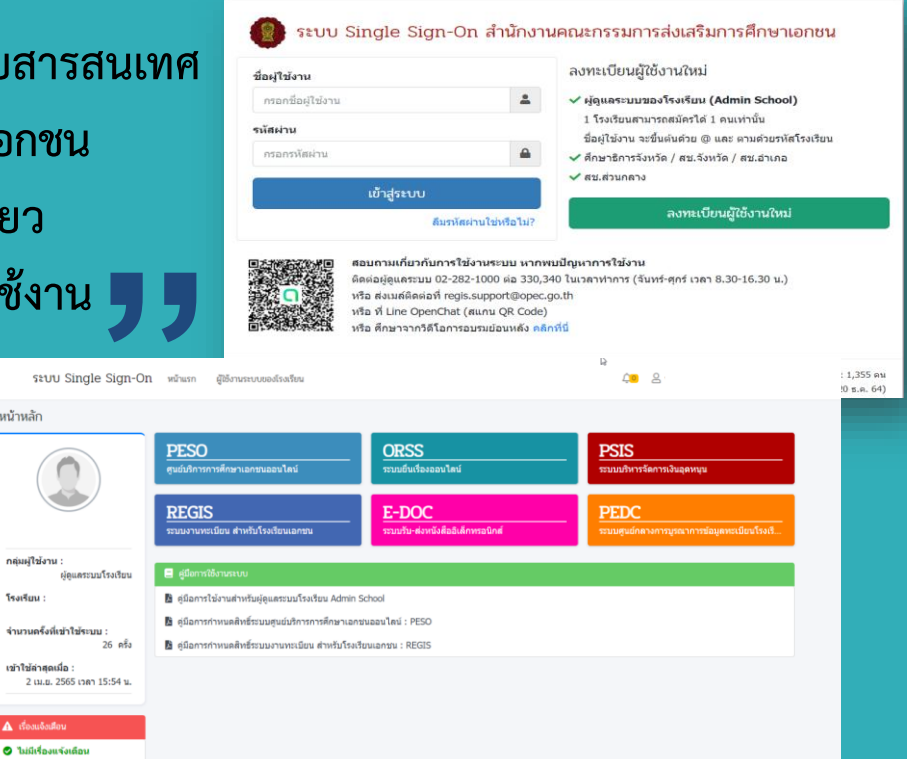

โรงเรียนทุกโรงเรียนจะต้องทำการ สมัคร Admin School เพื่อทำหน้าที่กำหนดสิทธิ์ การใช้ระบบงานให้บุคลากรในโรงเรียน 1 โรงเรียน : 1 Admin School

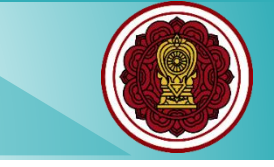

# โรงเรียนที่ต้องการใช้งานระบบ Single Sign-On ต้องดำเนินอย่างไรบ้าง...?

#### โรงเรียนทุกโรงเรียนจะต้องทำการสมัคร (Admin School)

1 โรงเรียนสามารถสมัคร (Admin School) ได้ 1 คน เท่านั้น

(Admin School) ทำหน้าที่กำหนดสิทธิ์ให้บุคลากรในโรงเรียน

ชื่อผู้ใช้งาน จะต้องขึ้นต้นด้วย @ตามด้วยรหัสโรงเรียน

4

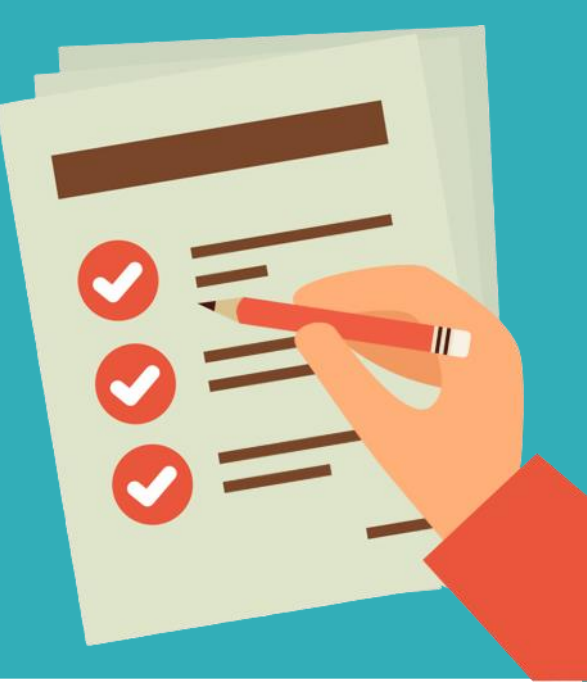

### สามารถเข้าใช้งานระบบได้ที่ https://sso.opec.go.th

#### หน้าจอระบบ Single Sign-On (SSO)

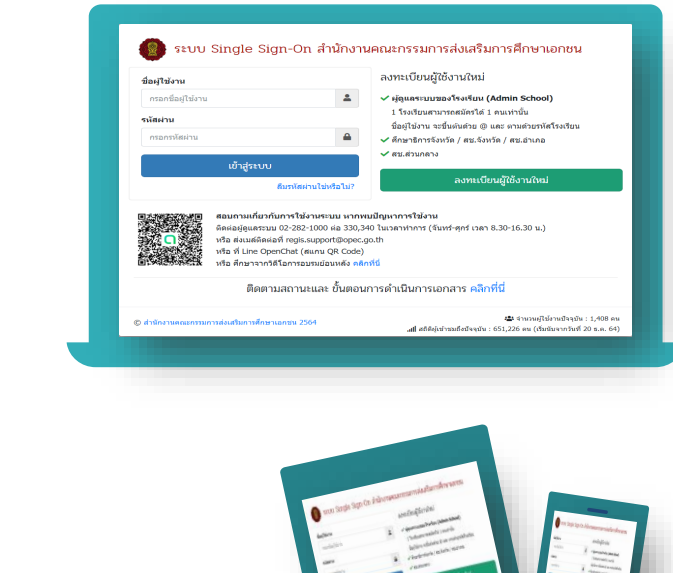

| © สำนักงานคณะกรรมการส่งเสริมการศึกษาเอกชน 2564 |                                                    | 🏝 จำนวนผู้ใช้งานปัจจุบัน : 1,408 ดน<br>📶 สถิติผ้เข้าขมถึงปัจจุบัน : 651,226 ดน (เริ่มนับจากวันที่ 20 ธ.ค. 64) |                                 |
|------------------------------------------------|----------------------------------------------------|----------------------------------------------------------------------------------------------------|---------------------------------|
|                                                | ติดตามสถานะและ ขั้นตอ                              | งนการดำเนินการเอกสาร <mark>คลิกที่นี่</mark>                                                                  |                                 |
|                                                | หรือ ศึกษาจากวิดีโอการอ <sup>้</sup> บรมย้อนหลัง ศ | ล็กที่นี่                                                                                                    |                                 |
|                                                | หรือ ที่ Line OpenChat (สแกน OR Code)              |                                                                                                    |                                 |
|                                                | ดิดต่อผู้ดูแลระบบ 02-282-1000 ต่อ 330              | ),340 ในเวลาทำการ (จันทร์-ศุกร์ เวลา 8.30-16.30 น.)                                                           |                                 |
|                                                | สอบถามเกี่ยวกับการใช้งานระบบ หาเ                   | าพบปัญหาการใช้งาน                                                                                             |                                 |
|                                                | ลมรหสผานไชหรอไม?                                   |                                                                                                    |                                 |
|                                                |                                                    | ลงทะเบียนผู้ใช้งานใหม่                                                                                        | าณเขตมมาะครักไข 🤉               |
|                                                | 1917-1029 191                                      | 🗸 สช.ส่วนกลาง                                                                                                 |                                 |
| าามอุการกรุกษาน                                | -                                                  | <ul> <li>ศึกษาธิการจังหวัด / สช.จังหวัด / สช.อำเภอ</li> </ul>                                                 | (a)19422908224 ·                |
|                                                |                                                    | ชื่อผู้ใช้งาน จะขึ้นต้นด้วย @ และ ตามด้วยรหัสโรงเรียน                                                         |                                 |
| รหัสผ่าน                                       |                                                    | 1 โรงเรียนสามารถสมัครได้ 1 คนเท่านั้น                                                                         |                                 |
| กรอกชื่อผู้ใช้งาน                              | u 🚨                                                | 🗸 ผู้ดูแลระบบของโรงเรียน (Admin School)                                                                       |                                 |
| ชื่อผู้ใช้งาน                                  |                                                    | สงทะเบยนผูเชง เนเหม                                                                                           | ТЭЦТЭНКИ ТА                     |
|                                                |                                                    | จากการโกเการัวข้างจากเวิดการไ                                                                                 | รงัสผ่าน                        |
| 💭 2500                                         | Single Sign-On a land                              | าหลเหะแรรที่เปรียกเยริที่เปรีลแกล เกิดเดิห                                                                    | มอง เขา เน<br>กรอกชื่อผู้ใช้งาน |
|                                                | Cinalo Cian (In Jouos                              |                                                                                                    | สี่คะเปิดใ                      |

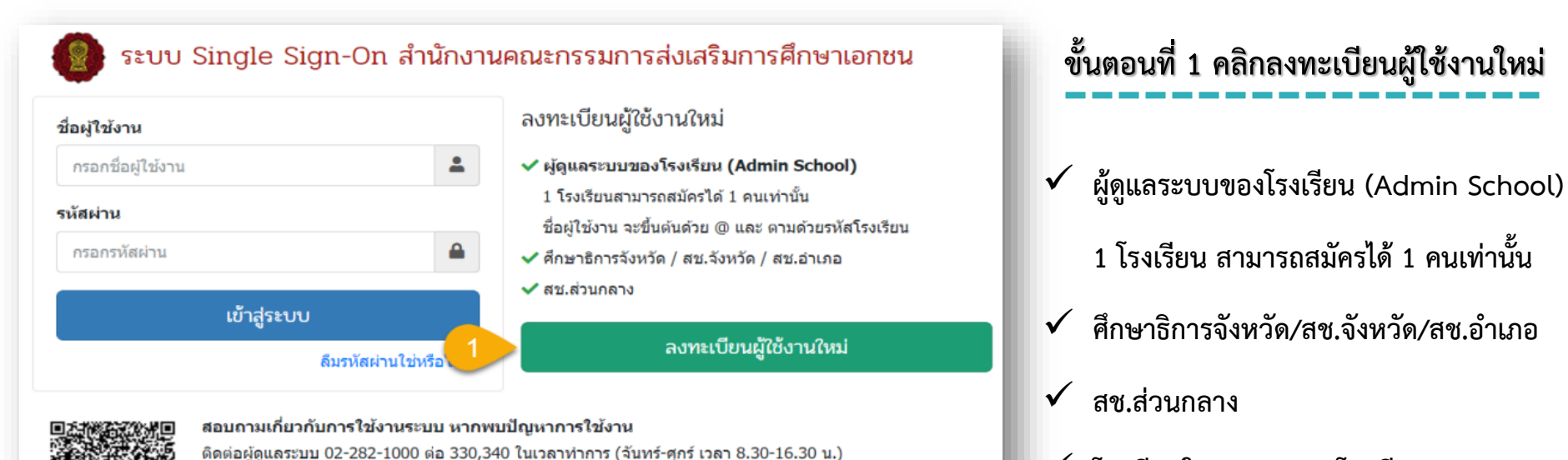

🗸 โรงเรียนในระบบ และ โรงเรียนนอกระบบ

© สำนักงานคณะกรรมการส่งเสริมการศึกษาเอกชน 2564

หรือ ส่งเมล์ติดต่อที่ regis.support@opec.go.th หรือ ที่ Line OpenChat (สแกน QR Code) หรือ ศึกษาจากวิดีโอการอบรบย่อนหลัง คลิกที่นี่

ติดตามสถานะและ ขั้นตอนการดำเนินการเอกสาร คลิกที่นี่

📲 จำนวนผู้ใช้งานปัจจุบัน : 483 คน มll สถิติผู้เข้าชมถึงปัจจุบัน : 689,799 คน (เริ่มนับจากวันที่ 20 ธ.ค. 64)

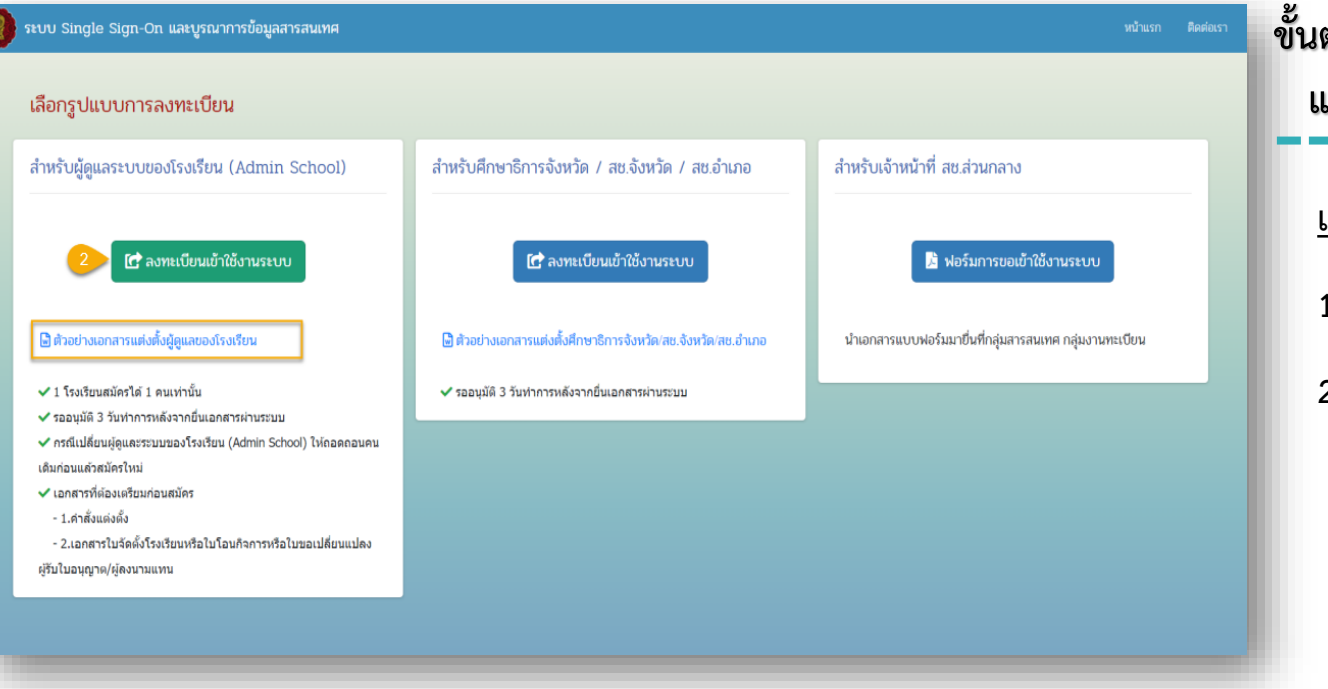

ขั้นตอนที่ 2 ดาวน์โหลดตัวอย่างคำสั่ง แต่งตั้งผู้ดูและระบบของโรงเรียน เอกสารที่ต้องเตรียมก่อนสมัคร 1. คำสั่งแต่งตั้ง 2. เอกสารใบจัดตั้งโรงเรียน/ใบโอน กิจการ/ใบขอเปลี่ยนแปลงผู้รับใบ อนุญาต/ผู้ลงนามแทน

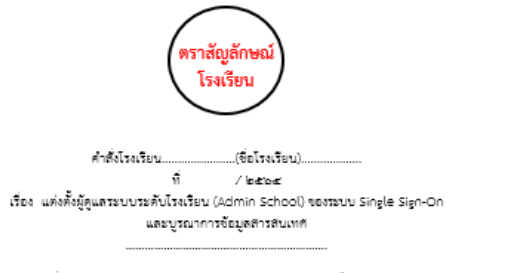

ตามที่สำนักงานคณะกรรมการส่งเสริมการก็กษาเอกชน ได้ทัฒนาระบบ Single Sign-On และบูรณาการข้อมูลสารสนเทศ เพื่อให้ผู้ใช้งานสามารถเข้าใช้งานระบบของสำนักงานคณะกรรมการส่งเสริม การก็กษาแรกชนได้โคยใช้รือผู้ใช้งาน และ รหัสม่านเดียว เพื่อคอบสนองการทำงานในหลายระบบ และบริหาร จัดการผู้ใช้งานในระบบได้ง่ายขึ้น โดยผู้ดูแลระบบระดับโรงเรียน (Admin School) ควรจะมีดำแหน่ง ไม่ต่ำกว่าผู้บริหารของโรงเรียนและได้รับการแต่งตั้ง จากผู้รับในอนุญาคหรือผู้แทนผู้รับใบอนุญาค ทั้งนี้ ผู้ดูแลระบบระดับโรงเรียน (Admin School) สามารถดูข้อมูลจะใจเริ่มร้อนได้ทุกระบบและทุกแบูการใช้งาน เช่น ช้อมกันรับรายบุคล ข้อมูลกรูรายบุคล ข้อมูลเงินเดือน เป็นตัน

| ชื่อ นาย/นาง/บางสาว |        |
|---------------------|--------|
| เลขประจำคัวประชาชน  |        |
| โทรศัพท์มือถือ      | E-mail |

ทั้งนี้ ตั้งแต่บัดนี้เป็นต้นไป

| สงณวบท |
|--------|
|--------|

| ลงชื่อ                            |
|-----------------------------------|
| ()                                |
| มัร้มในสนุของ/มันหมุมรัรมในสนุของ |

<mark>หมายเหล</mark>ุ : จุดหมายอิเด็กทรอนิกส์ (E-mail) ที่สมัครในค้าสั่งแต่งตั้งจะต้องเป็น E-mail เดียวกันกับ E-mail ที่ สมัครบบหน้าระบบ Single Sign-On และบูรณาการข้อมูลสารสนเทศและเป็น E-mail ที่ได้งานในปัจจุบัน

# ตัวอย่าง

## คำสั่งแต่งตั้งผู้ดูและระบบของโรงเรียน

(e-mail) ที่สมัครในคำสั่งแต่งตั้งต้องเป็น (e-mail) เดียวกันกับ

(e-mail) ที่สมัครหน้าระบบ และเป็น (e-mail) ที่ใช้ปัจจุบัน

ชื่อผู้ลงนามในคำสั่งแต่งตั้งผู้ดูแลระบบของโรงเรียนจะต้องเป็น ผู้รับใบอนุญาต/ผู้แทนผู้รับใบอนุญาตเท่านั้น

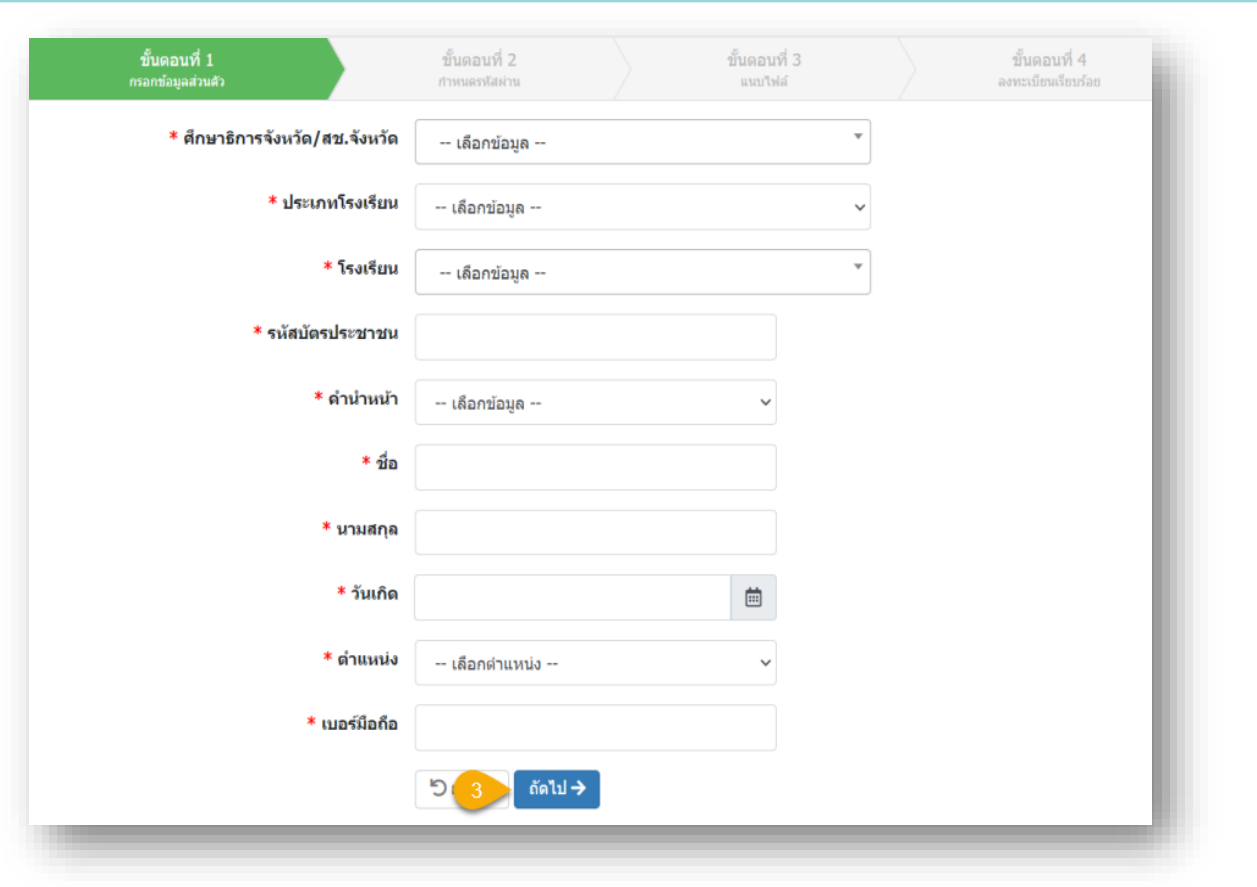

ขั้นตอนที่ 3 กรอกข้อมูลส่วนตัว

#### กรณีมี (\*) ต้องกรอกข้อมูลให้ครบทุกช่อง

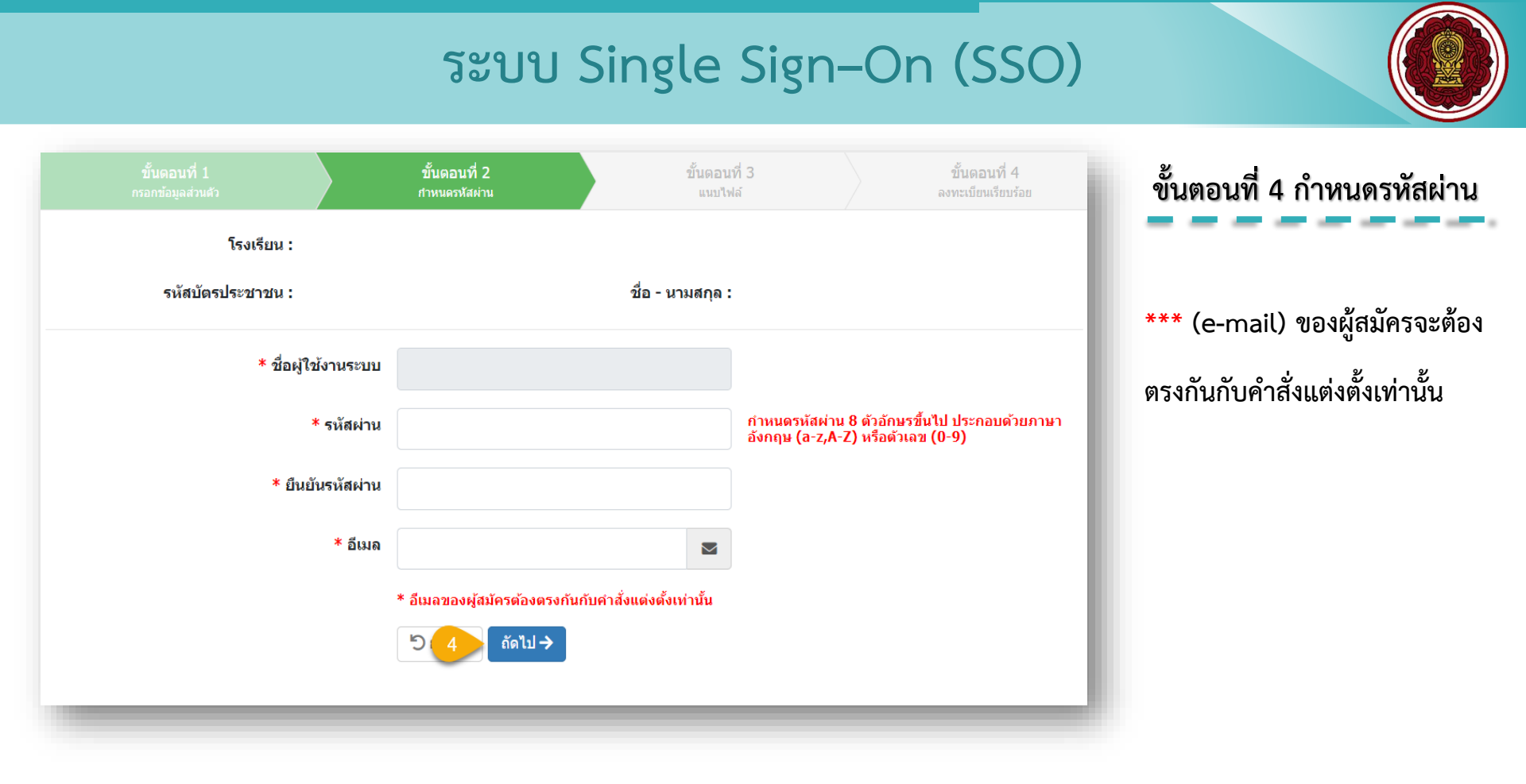

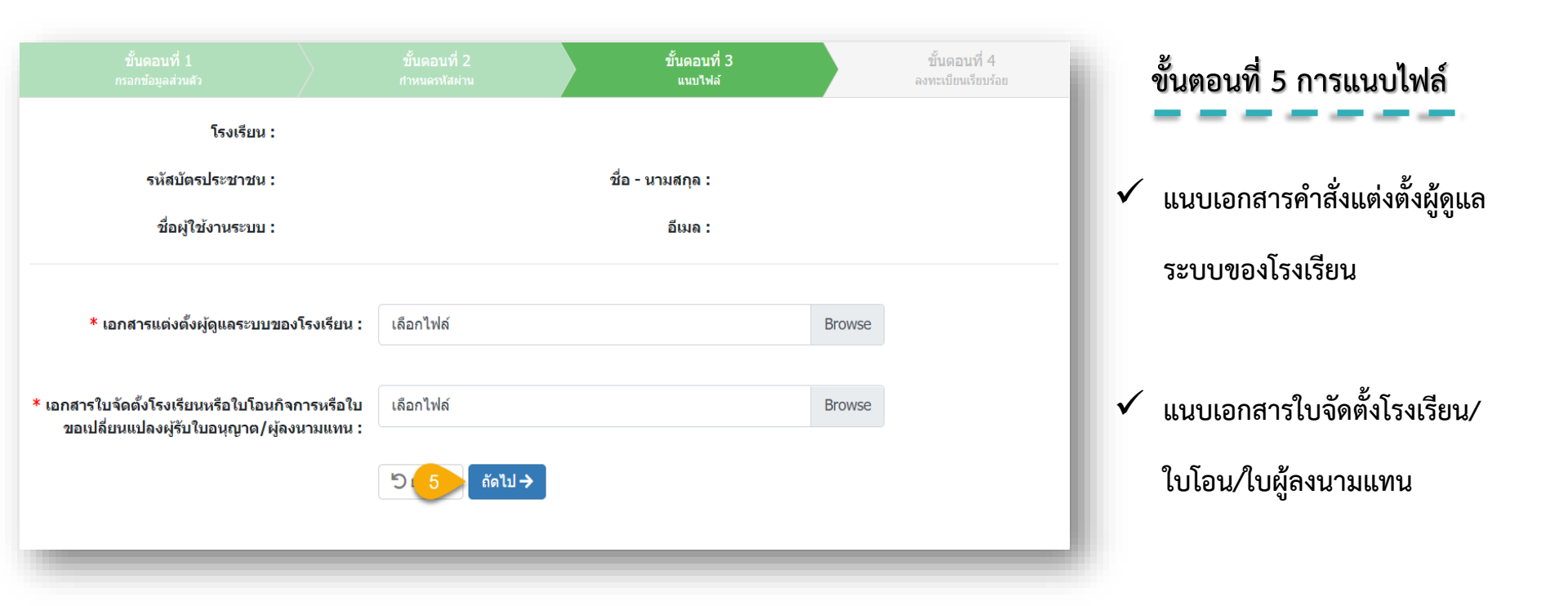

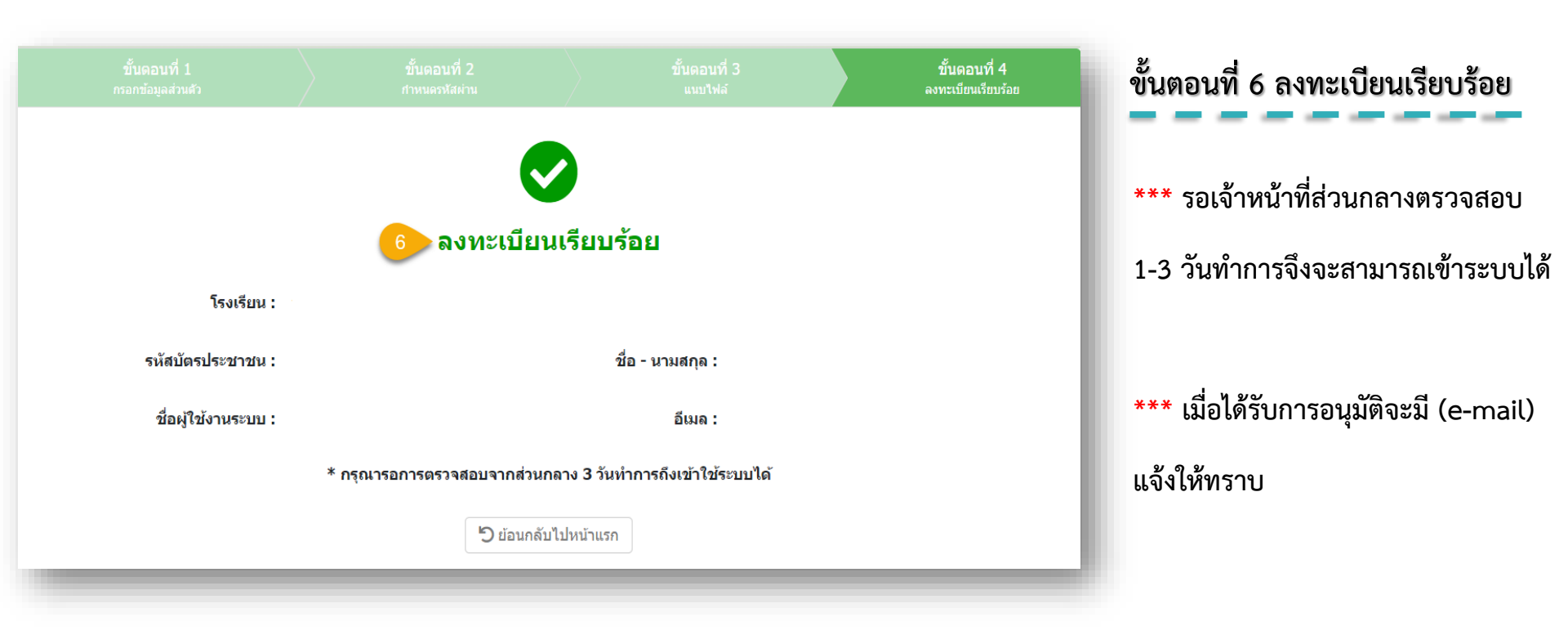

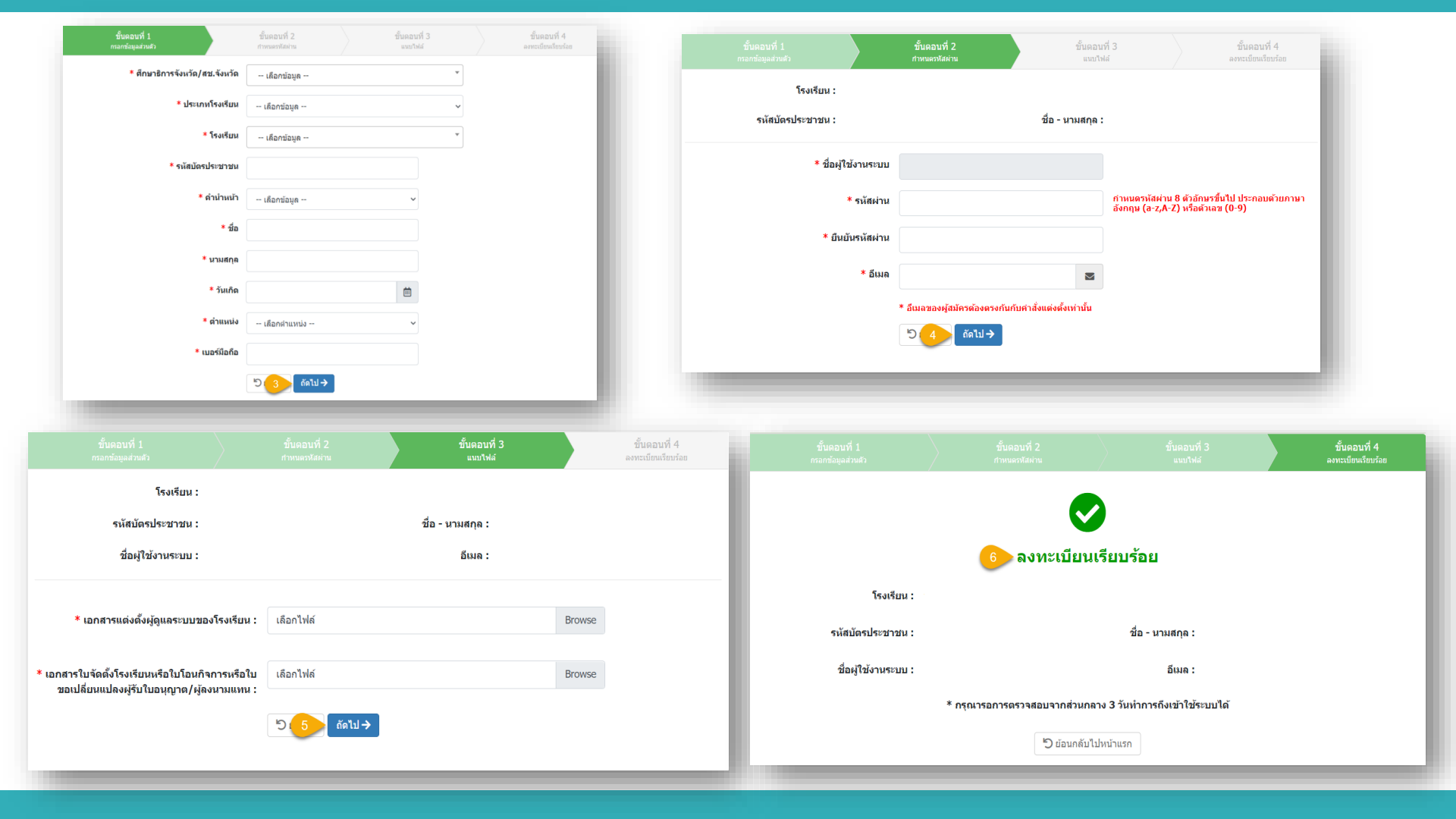

เมื่อทำการสมัครลงทะเบียนผู้ใช้งานใหม่เรียบร้อยแล้ว รอส่วนกลาง อนุมัติ ภายใน 1-3 วันทำการและเมื่อได้รับการอนุมัติแล้ว ให้เข้าสู่ระบบโดยใช้ ชื่อผู้ใช้งานที่ขึ้นต้นด้วย <u>@ตามด้วยรหัสโรงเรียน</u> ส่วน รหัสผ่าน <u>เป็นรหัสที่โรงเรียนกรอกตอนลงทะเบียนสมัครเข้ามา</u>

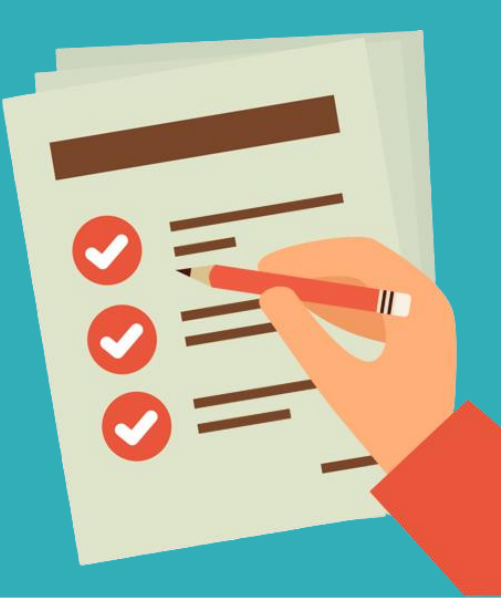

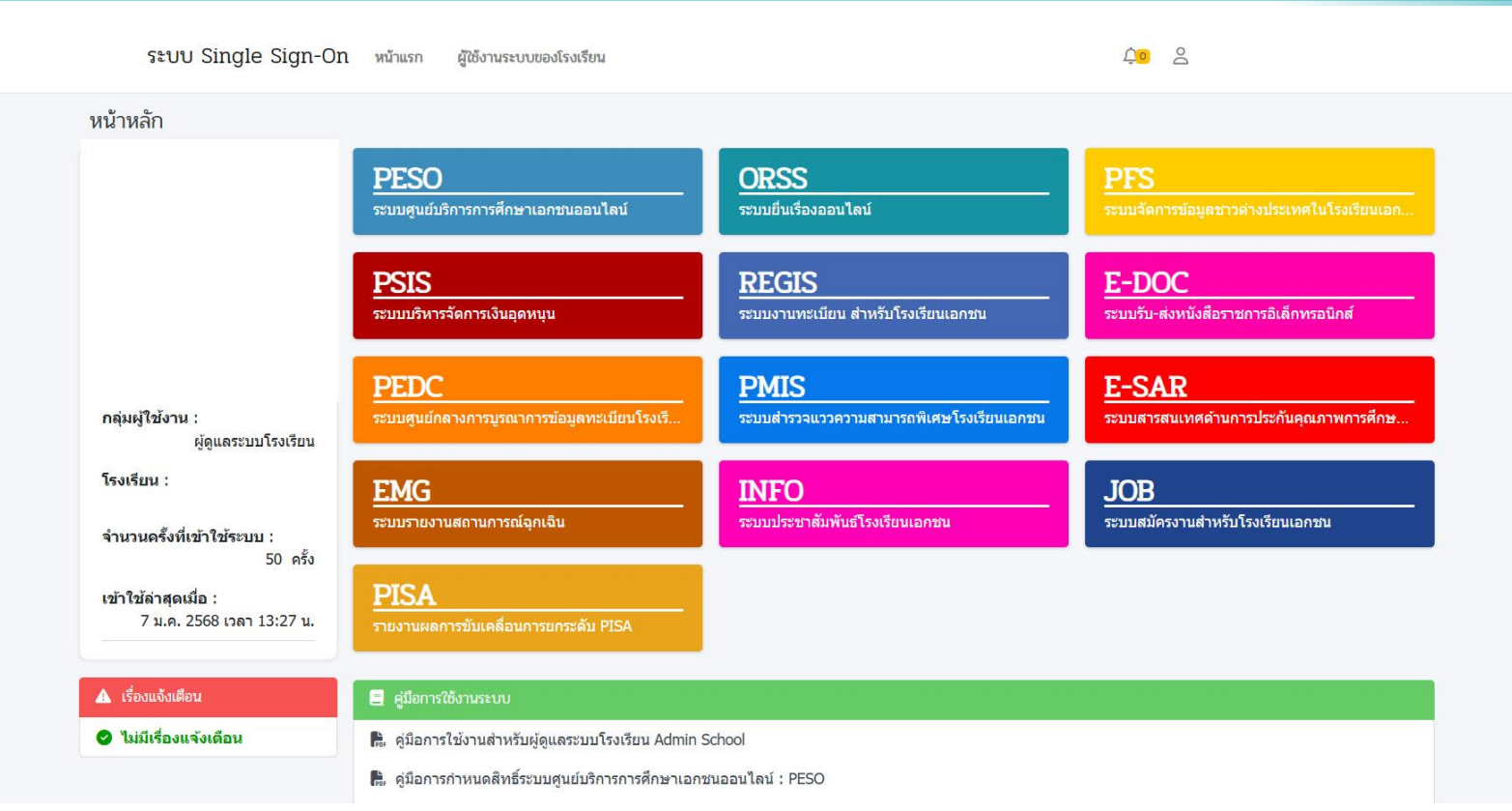

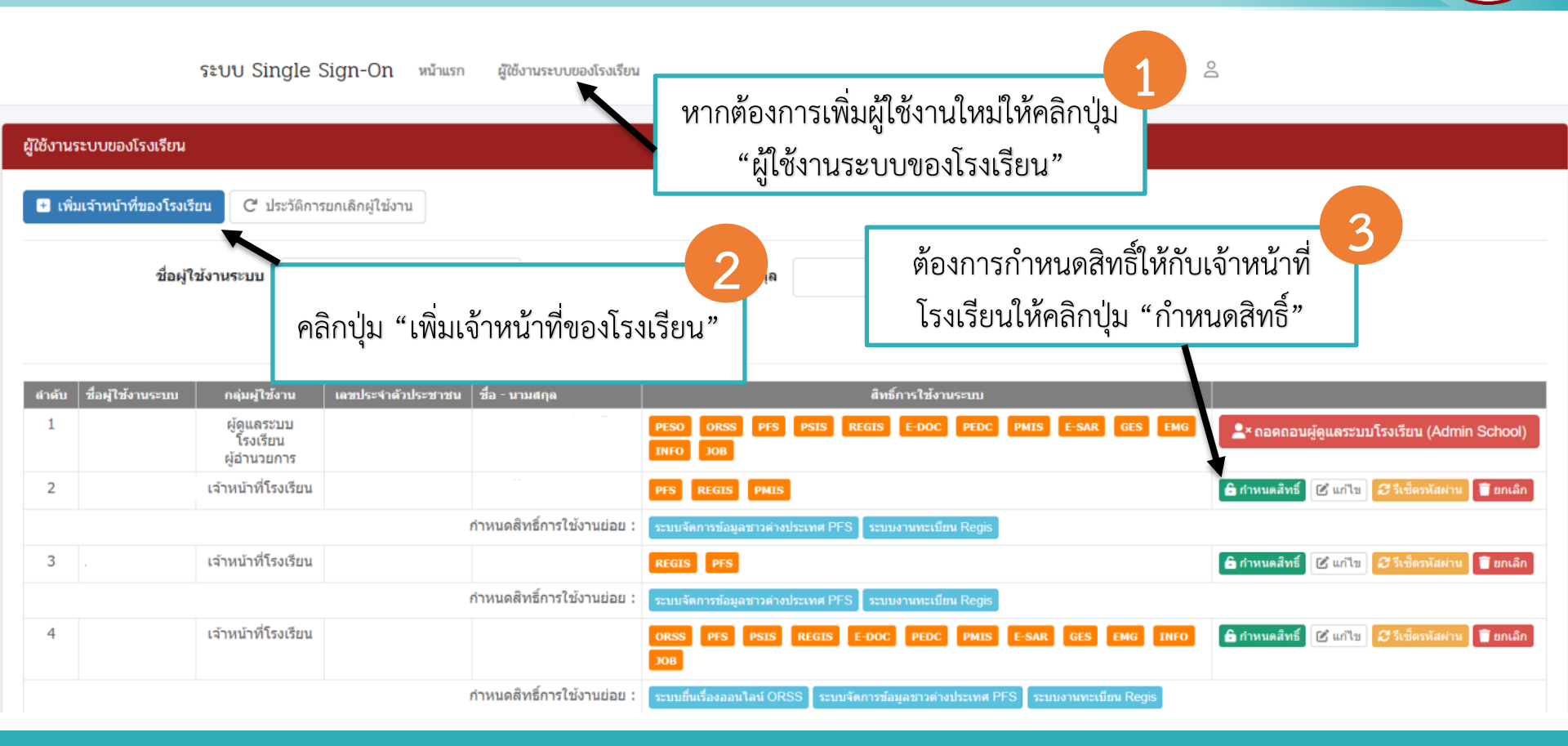

| กำหนดสิทธิ์การใช้งานระบบ |                                                                                                 |  |  |  |
|--------------------------|-------------------------------------------------------------------------------------------------|--|--|--|
| ชื่อผู้ใช้งานระบบ        |                                                                                                 |  |  |  |
| เลขประจำตัวประชาชน       |                                                                                                 |  |  |  |
| ชื่อบุคลากร              |                                                                                                 |  |  |  |
|                          | ORSS : ระบบยื่นเรื่องออนไลน์                                                                    |  |  |  |
|                          | PSIS : ระบบบริหารจัดการเงินอุดหนุน                                                              |  |  |  |
|                          | REGIS : ระบบงานทะเบียน สำหรับโรงเรียนเอกชน                                                      |  |  |  |
|                          | E-DOC : ระบบรับ-ส่งหนังสืออิเล็กทรอนิกส์                                                        |  |  |  |
|                          | PEDC : ระบบศูนย์กลางการบูรณาการข้อมูลทะเบียนโรงเรียนและประวัติผู้เรียน ครู บุคลากรโรงเรียนเอกชน |  |  |  |
|                          | 🔀 บันทึก 🖒 ย้อนกลับ                                                                             |  |  |  |

#### ระบบ Single Sign-On (SSO) ĹΟ 8 ระบบ Single Sign-On หน้าแรก ผ้ใช้งานระบบของโรงเรียน ผู้ใช้งานระบบของโรงเรียน หากต้องการถอดถอนผู้ดูแลระบบของโรงเรียนให้คลิกปุ่ม 🛨 เพิ่มเจ้าหน้าที่ของโรงเรียน C ประวัติการยกเลิกผ้ใช้งาน "ถอดถอนผู้ดูแลระบบโรงเรียน (Admin School)" ชื่อผู้ใช้งานระบบ 📿 เริ่มใหม่ Q ดับหา สำดับ ชื่อผู้ใช้งานระบบ ชื่อ - นามสกล สิทธิ์การใช้งานระบบ กลุ่มผู้ใช้งาน เลขประจำด้วประชาชน 1 ผู้ดูแลระบบ REGIS E-DOC PMIS E-SAR GES EMG PSIS PEDC 💄 หลอดถอนผู้ดูแลระบบโรงเรียน (Admin School) ์โรงเรียน 10R ผ้อำนวยการ เจ้าหน้าที่โรงเรียน 2 REGIS PMIS 🕑 แก้ไข 🛛 วีเซ็ดรหัสผ่าน 🗍 ยกเล็ก 🔓 กำหนดสิทธิ์ กำหนดสิทธิ์การใช้งานย่อย : 3 , เจ้าหน้าที่โรงเรียน REGIS PFS 🔓 กำหนดสิทธิ์ 🕑 แก้ไข 🛛 รีเซ็ตรหัสผ่าน 📋 ยกเลิก กำหนดสิทธิ์การใช้งานย่อย : ระบบจัดการข้อมูลชาวต่างประเทศ PFS ระบบงานทะเบียน Regis เจ้าหน้าที่โรงเรียน 4 🔓 กำหนดสิทธิ์ 🕼 แก้ไข 🞜 รีเซ็ดรหัสผ่าน 🥤 ยกเลิก PFS PSIS REGIS E-DOC PEDC PMIS E-SAR INFO

ระบบยื่นเรื่องออนไลน์ ORSS

ระบบจัดการข้อมูลชาวด่างประเทศ PFS

กำหนดสิทธิ์การใช้งานย่อย :

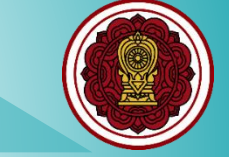

ระบบ Single Sign-On หน้าแรก

ผ้ใช้งานระบบของโรงเรียน

ĹΟ 8

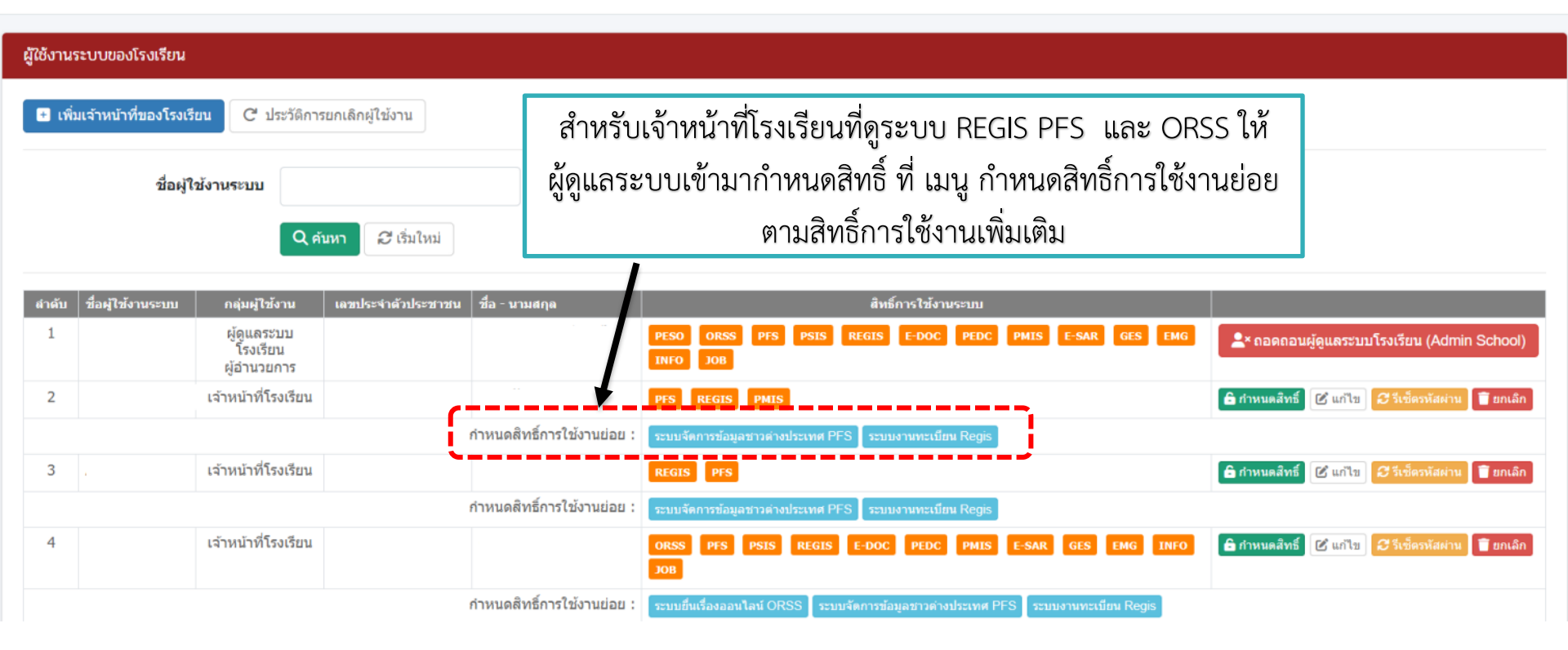